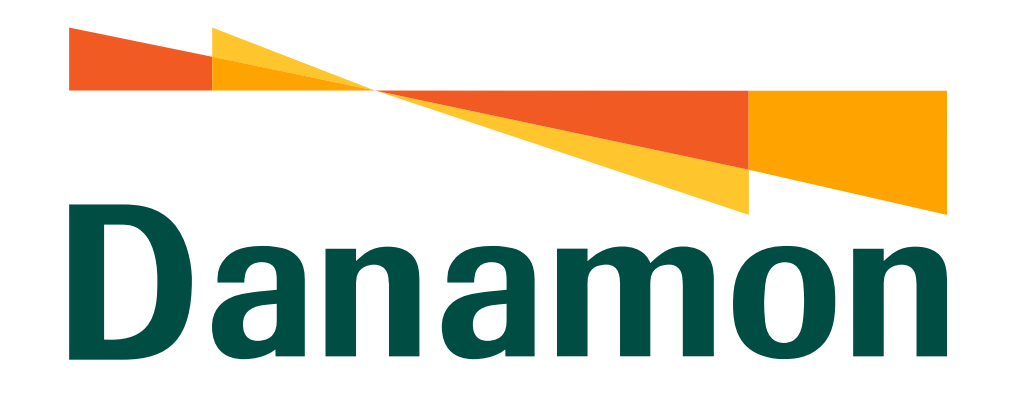

A member of **MUFG** 

# Tutorial Bayar Pendidikan

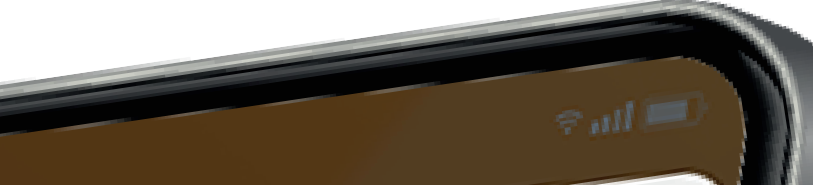

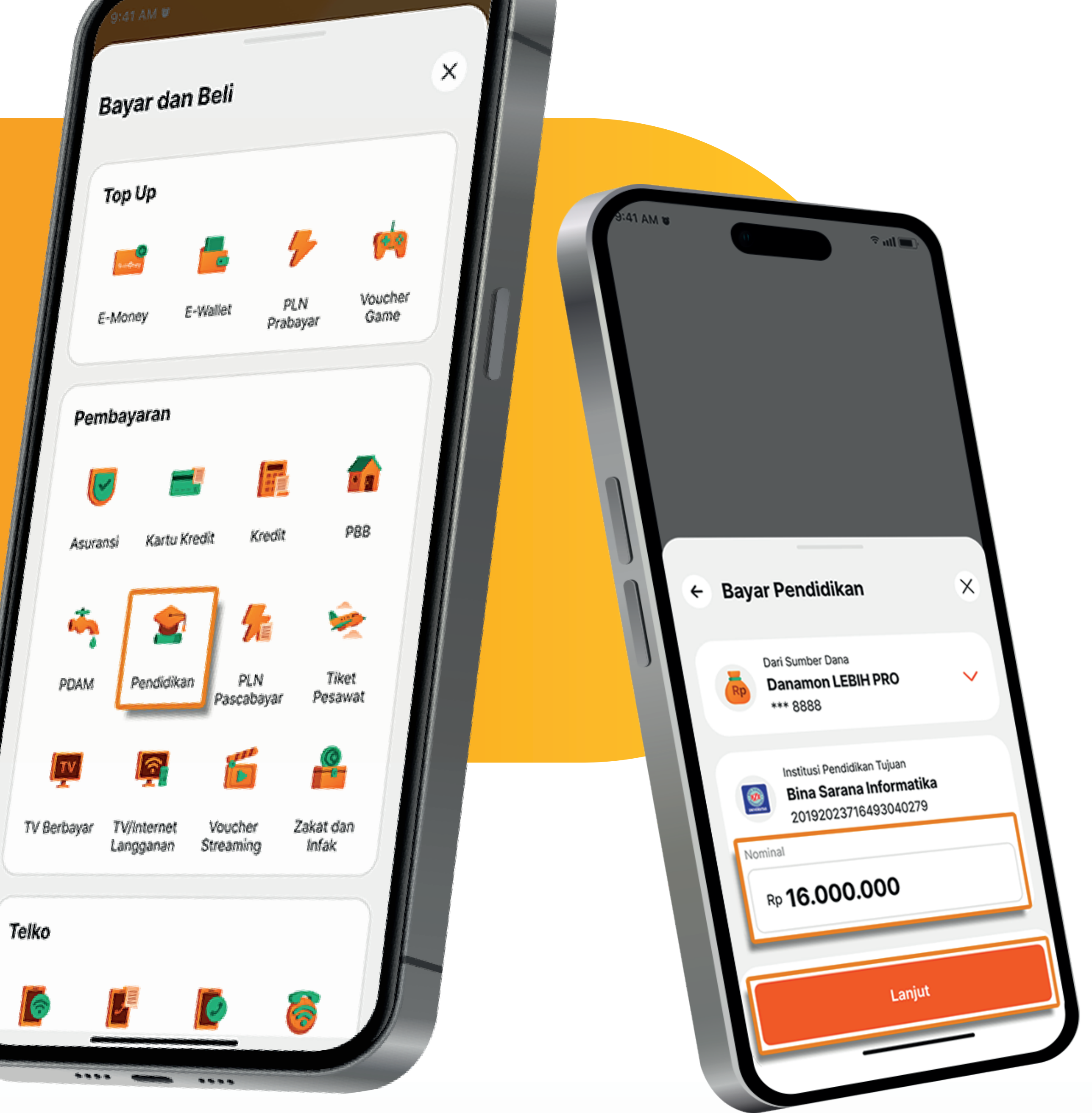

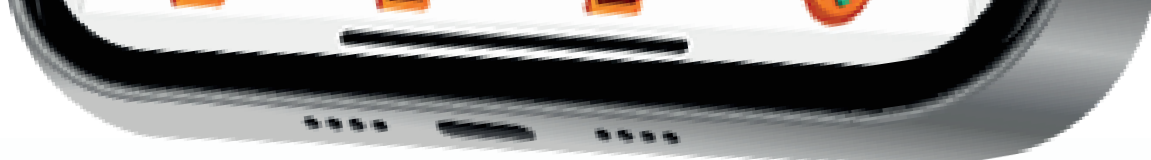

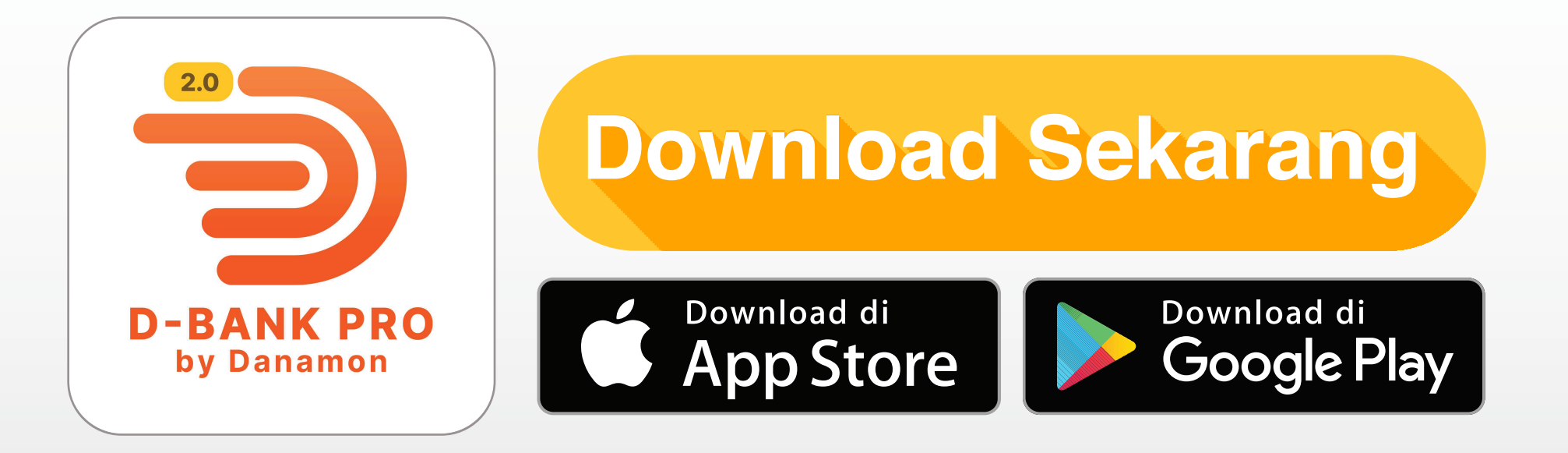

## www.danamon.co.id Hello Danamon 1-500-090

PT Bank Danamon Indonesia Tbk berizin dan diawasi oleh Otoritas Jasa Keuangan dan Bank Indonesia serta merupakan peserta penjaminan LPS

Syarat dan ketentuan berlaku

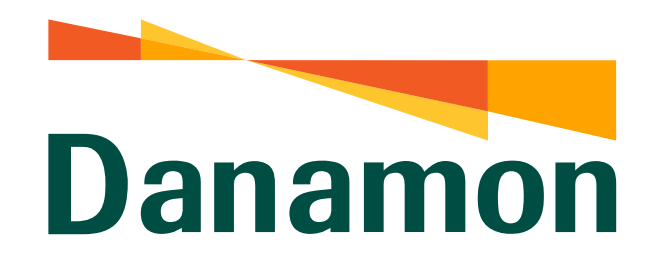

A member of **O MUFG** 

Bayar Pendidikan

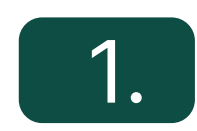

Pada halaman Beranda, klik "Lainnya".

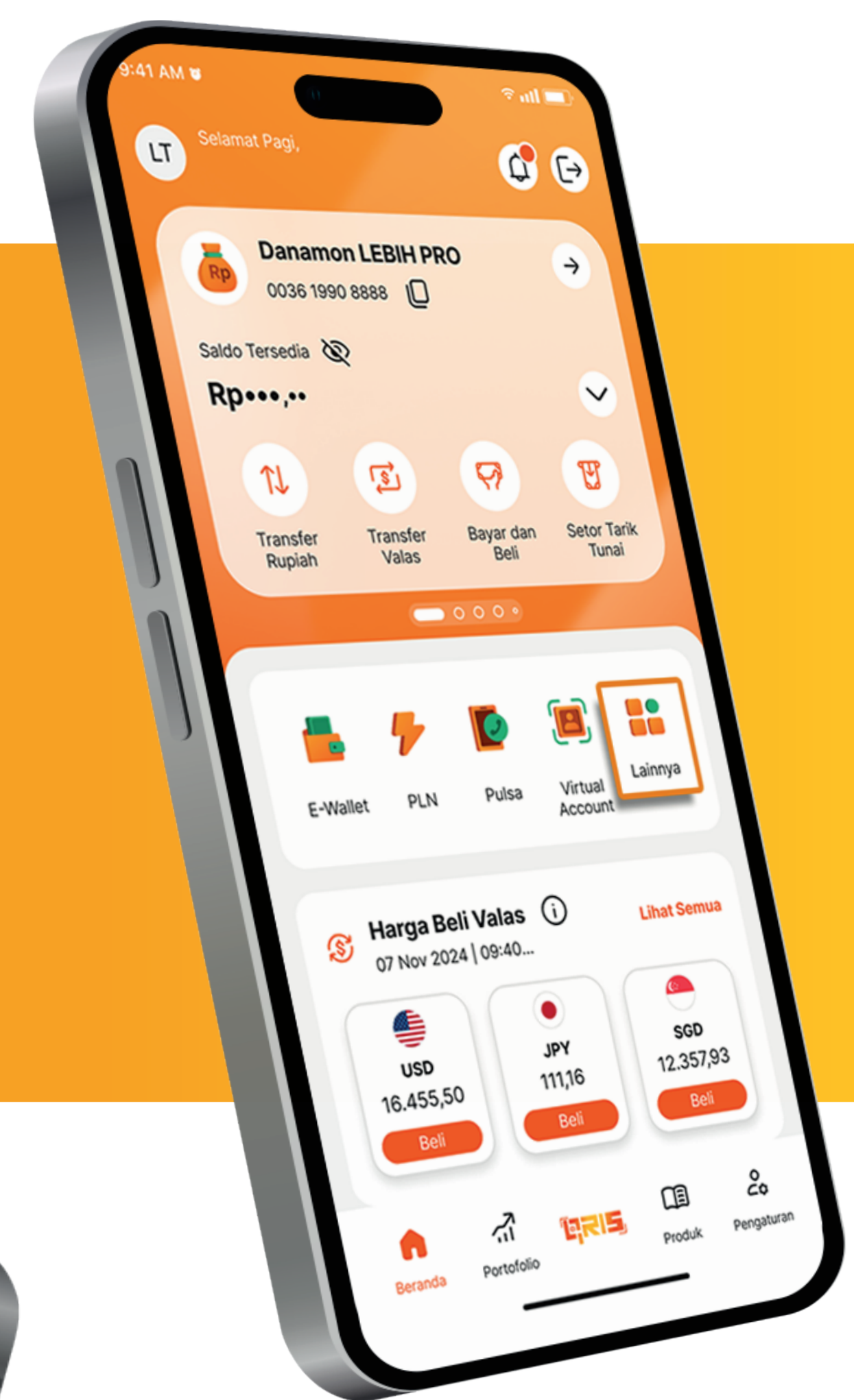

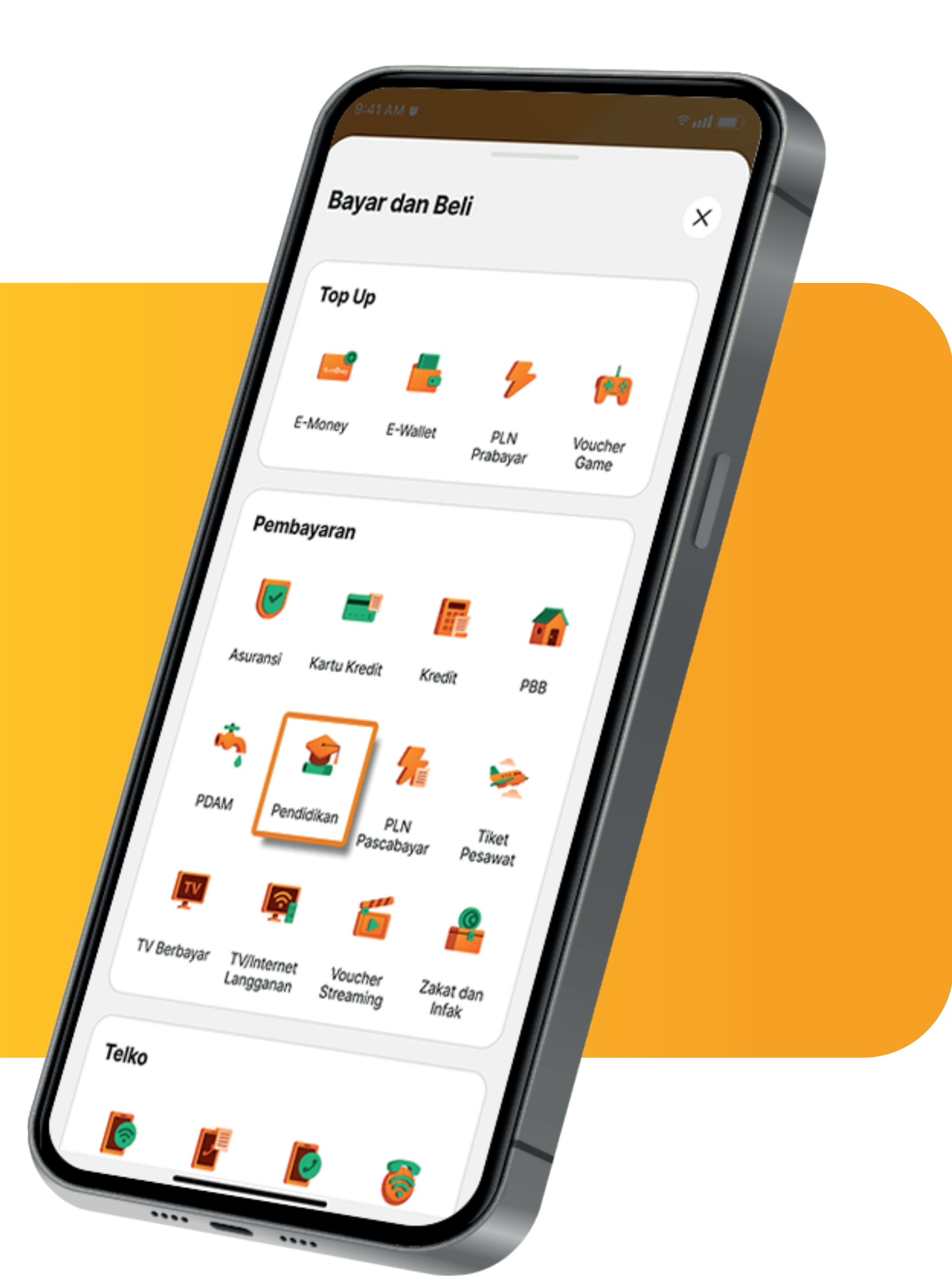

#### 2. Nasabah klik "Pendidikan" .

## 3.

#### Kemudian pilih Institusi Pendidikan.

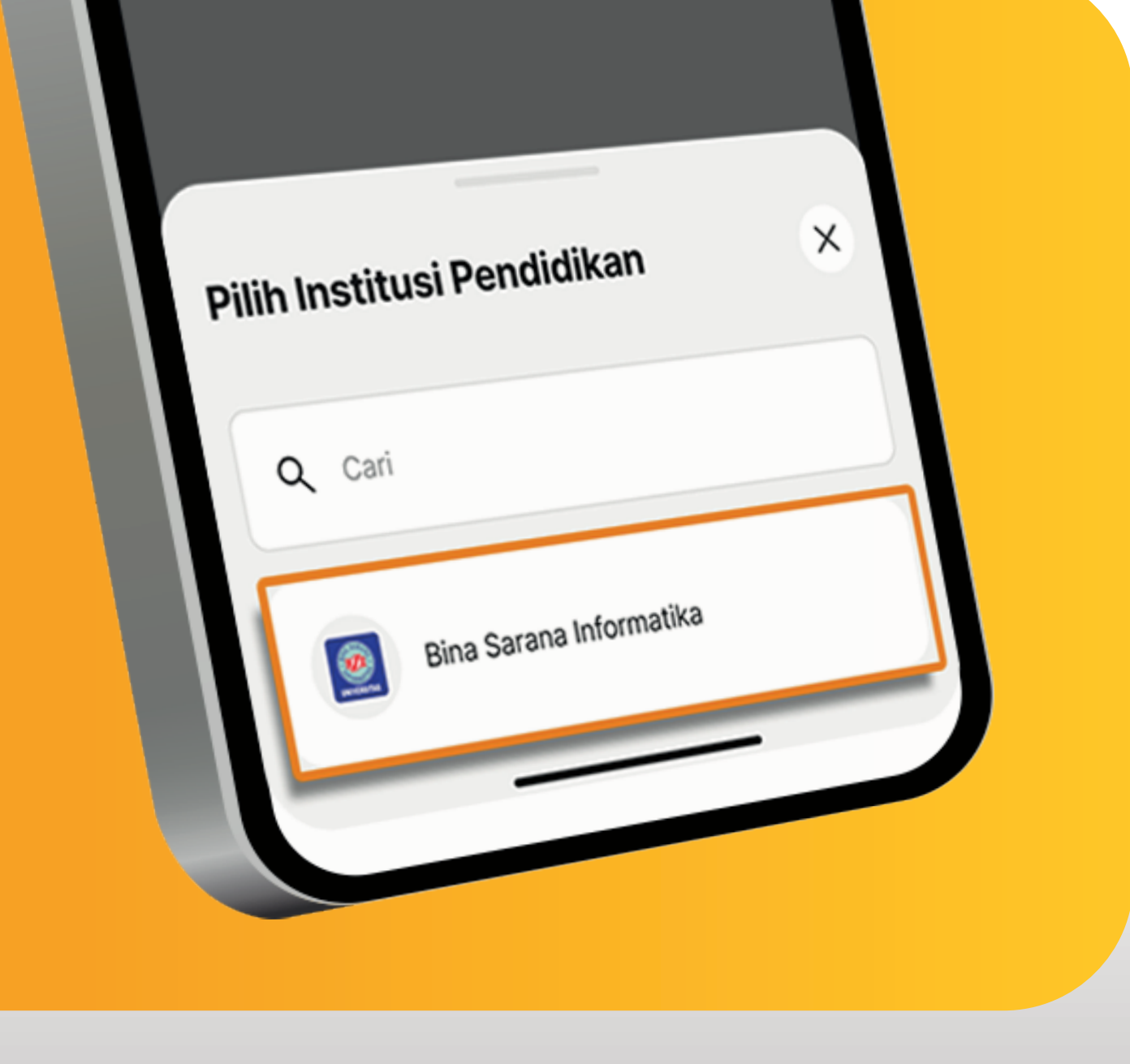

www.danamon.co.id<br/>Hello Danamon 1-500-090PT Bank Danamon Indo<br/>Otoritas Jasa Keuangan<br/>peserta penjaminan LPSSyarat dan ketentuan berlaku

PT Bank Danamon Indonesia Tbk berizin dan diawasi oleh Otoritas Jasa Keuangan dan Bank Indonesia serta merupakan peserta penjaminan LPS

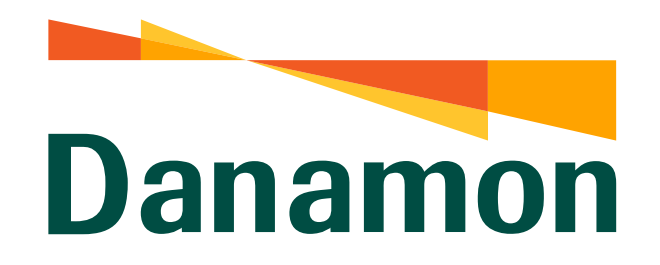

A member of **O MUFG** 

Bayar Pendidikan

# 4.

Masukkan ID Pelanggan & isi kolom keterangan (jika diperlukan). Lalu klik "Lanjut".

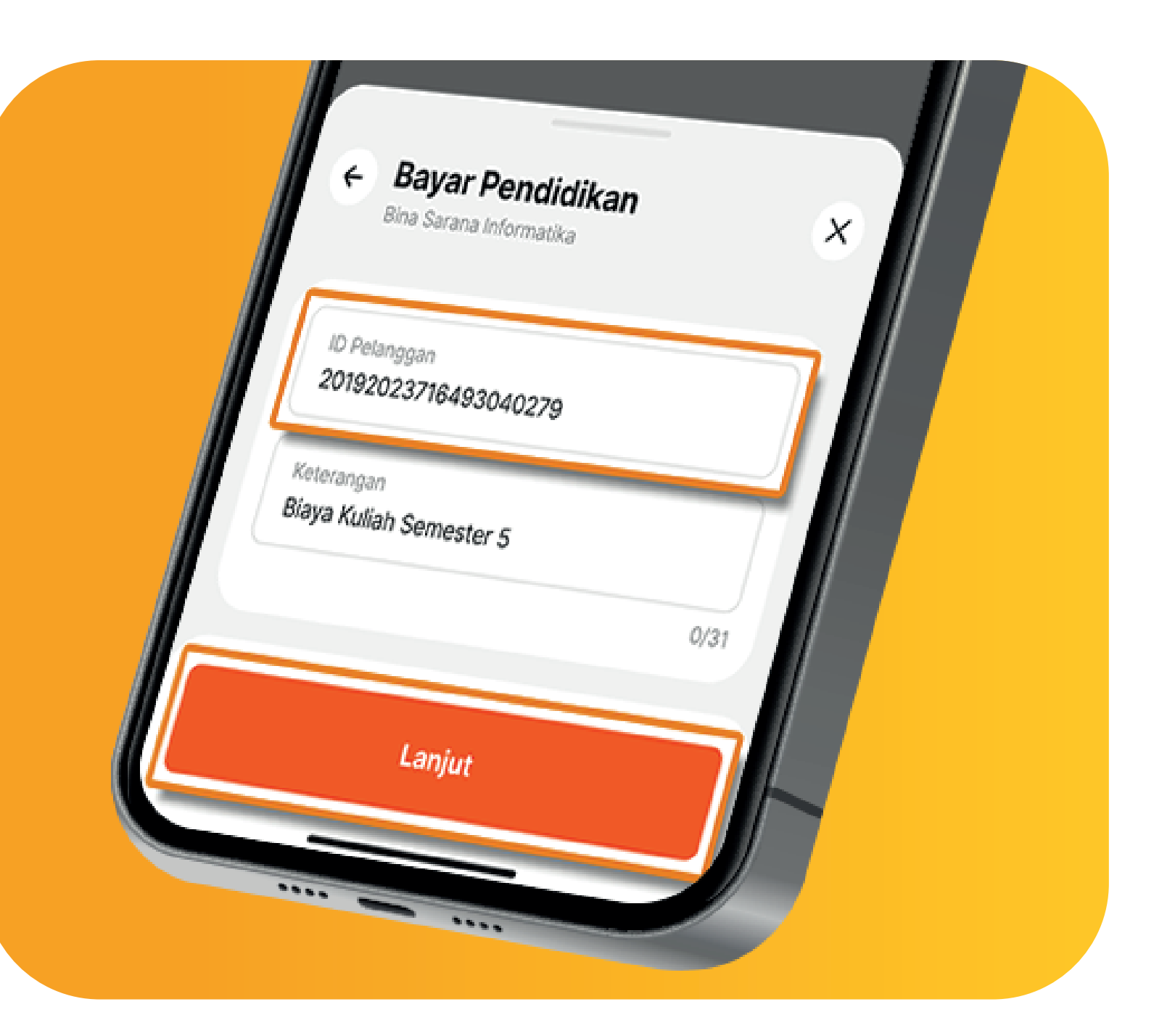

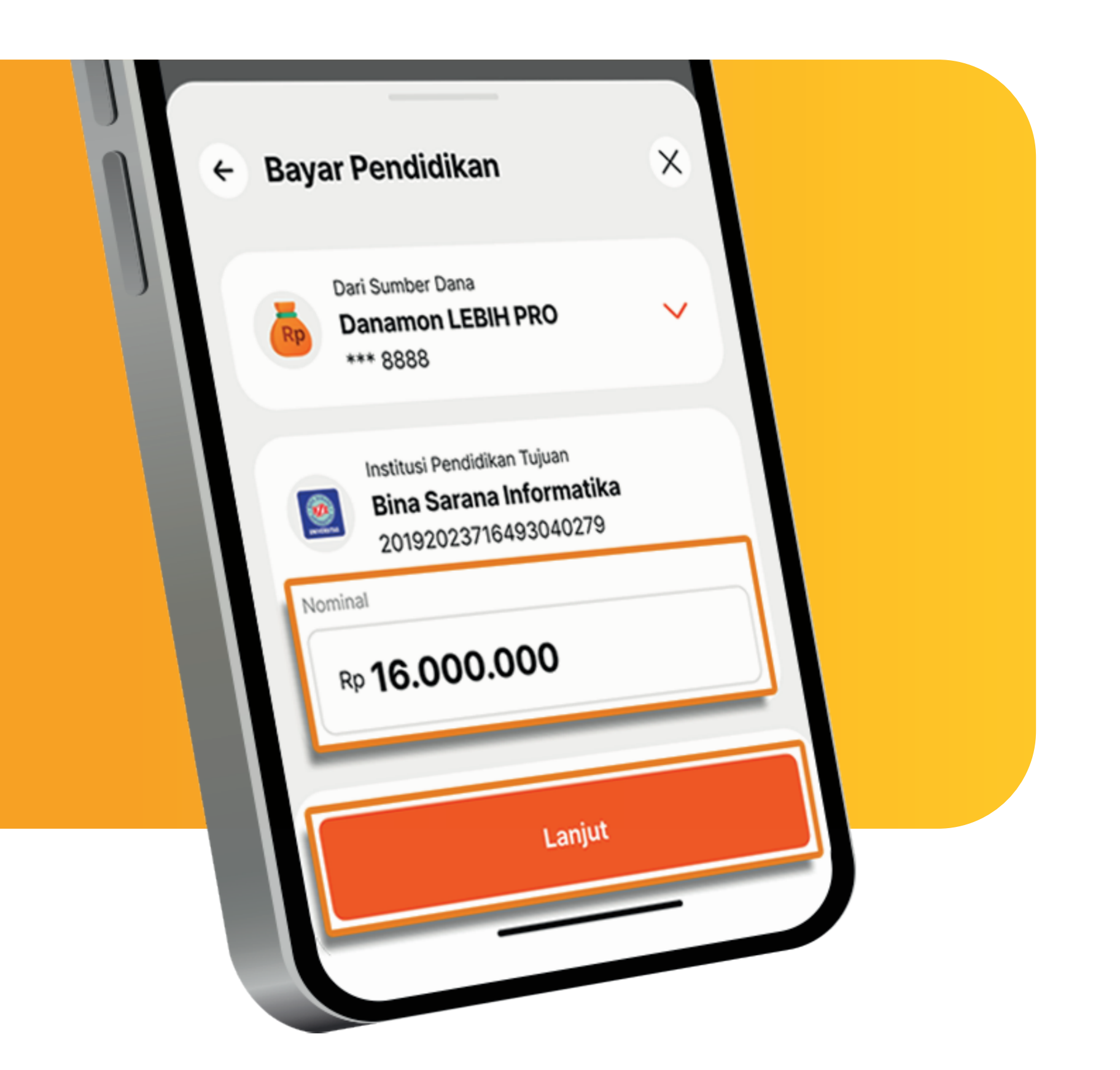

# 5. Masukkan Nominal

Pembayaran. Lalu klik "Lanjut".

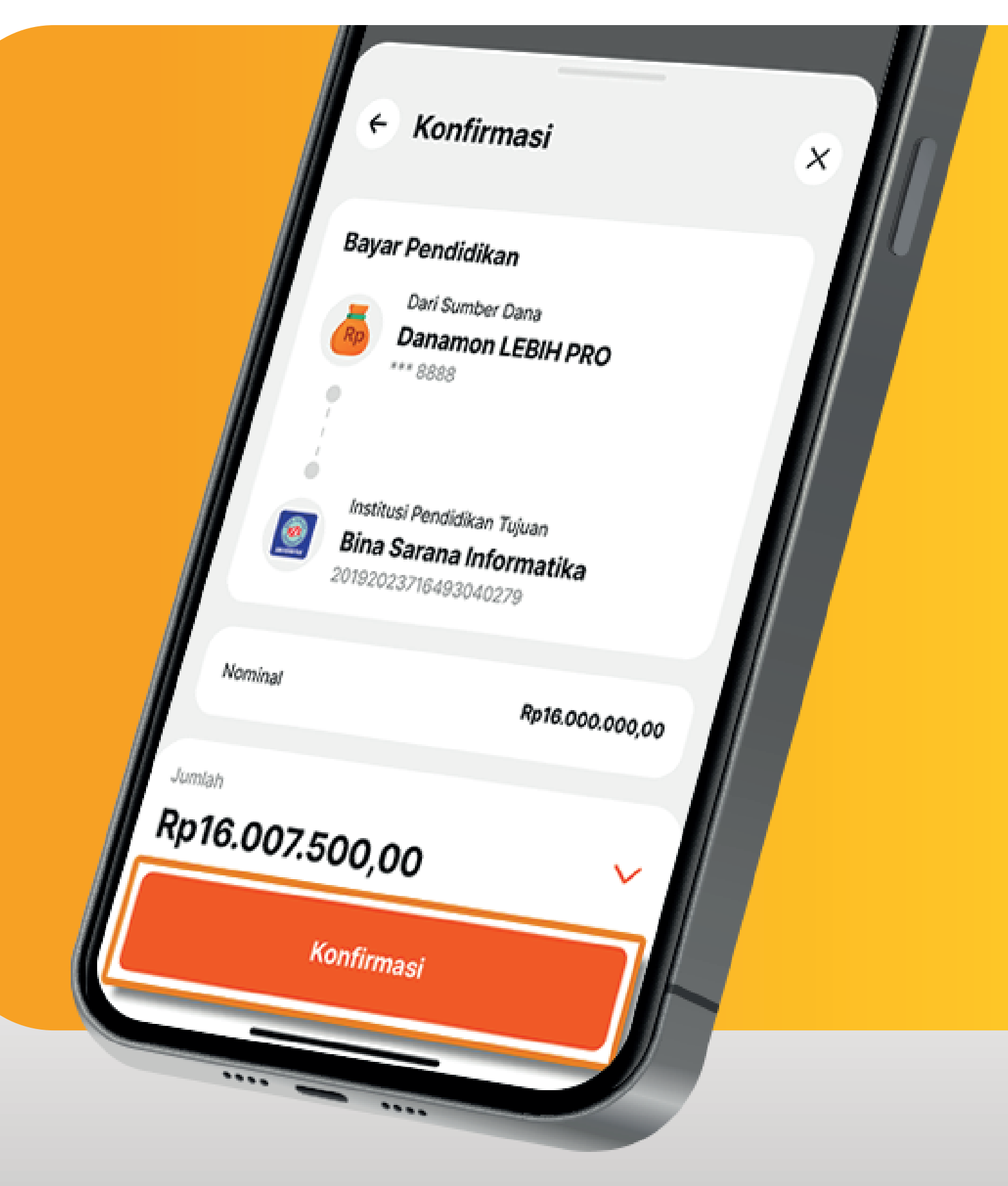

6.

#### Jika detail Pembayaran telah sesuai, klik "Konfirmasi" .

www.danamon.co.id<br/>Hello Danamon 1-500-090PT Bank Danamon Indo<br/>Otoritas Jasa Keuangan<br/>peserta penjaminan LPSSyarat dan ketentuan berlaku

PT Bank Danamon Indonesia Tbk berizin dan diawasi oleh Otoritas Jasa Keuangan dan Bank Indonesia serta merupakan peserta penjaminan LPS

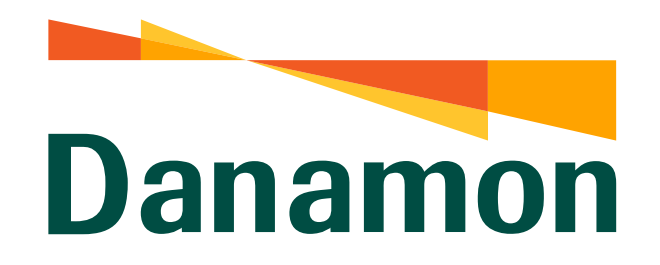

A member of **O MUFG** 

Bayar Pendidikan

# 7. Nasabah input m-PIN.

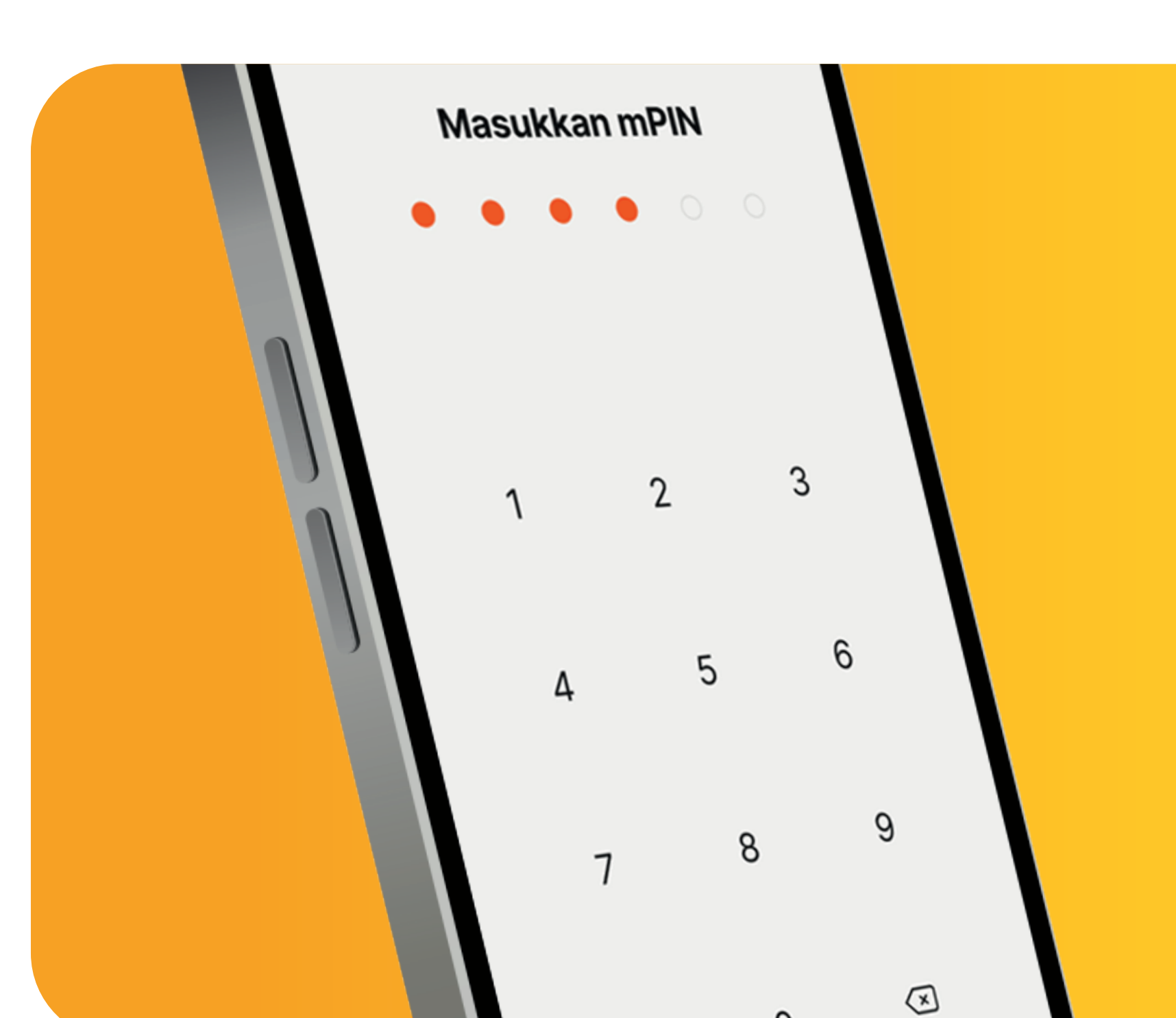

0

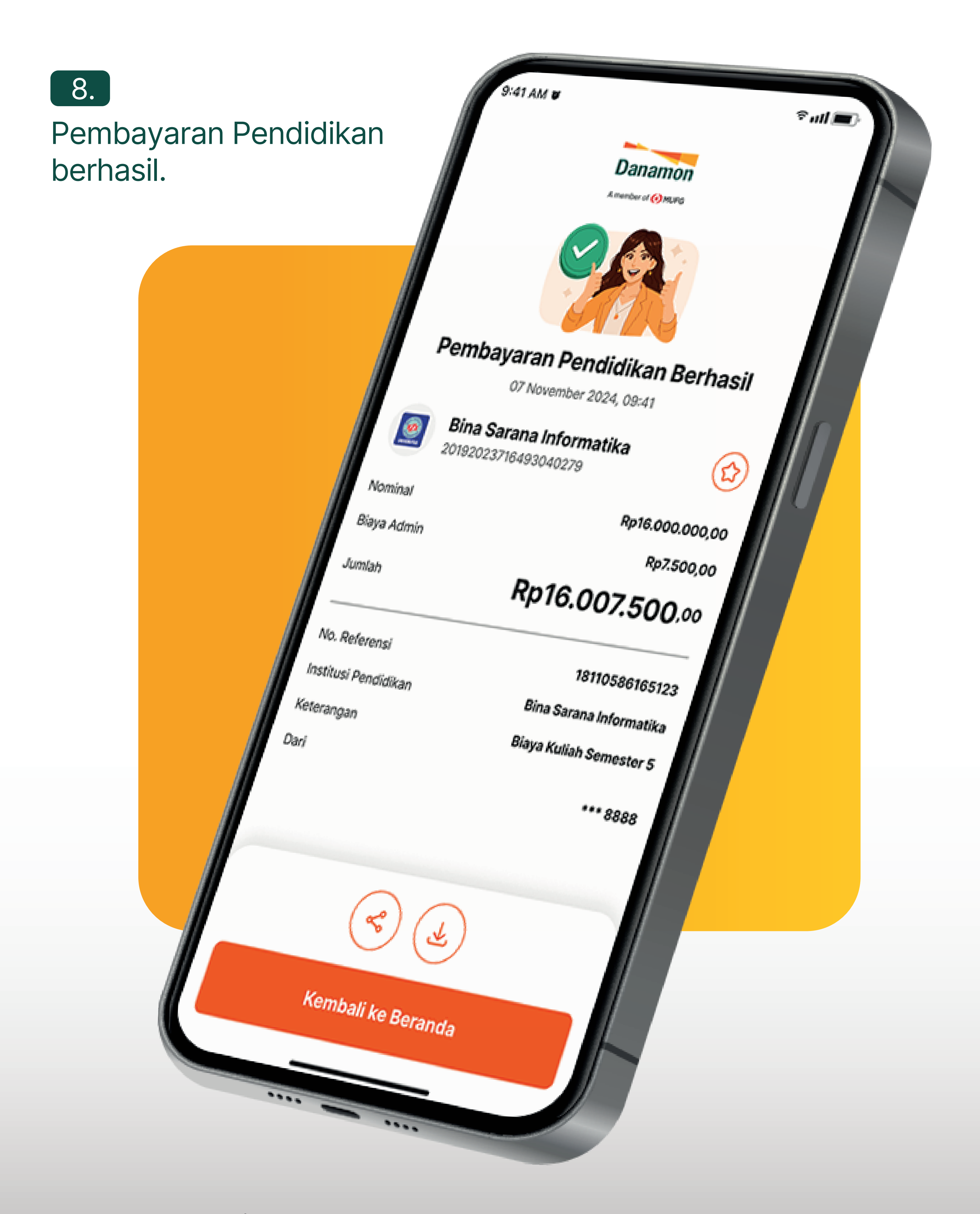

www.danamon.co.id<br/>Hello Danamon 1-500-090PT Bank Danamon Indo<br/>Otoritas Jasa Keuangan<br/>peserta penjaminan LPSSyarat dan ketentuan berlaku

PT Bank Danamon Indonesia Tbk berizin dan diawasi oleh Otoritas Jasa Keuangan dan Bank Indonesia serta merupakan peserta penjaminan LPS